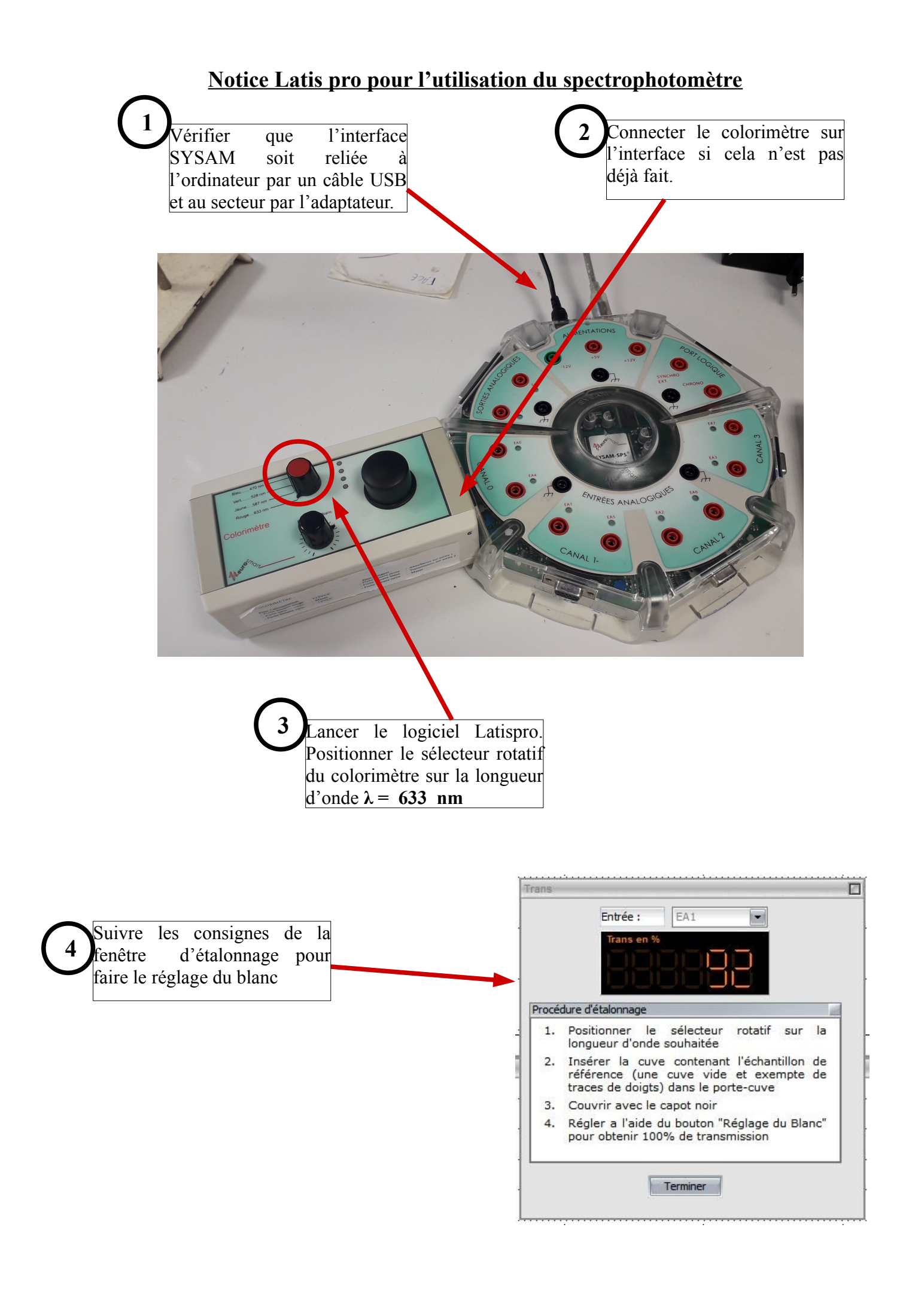

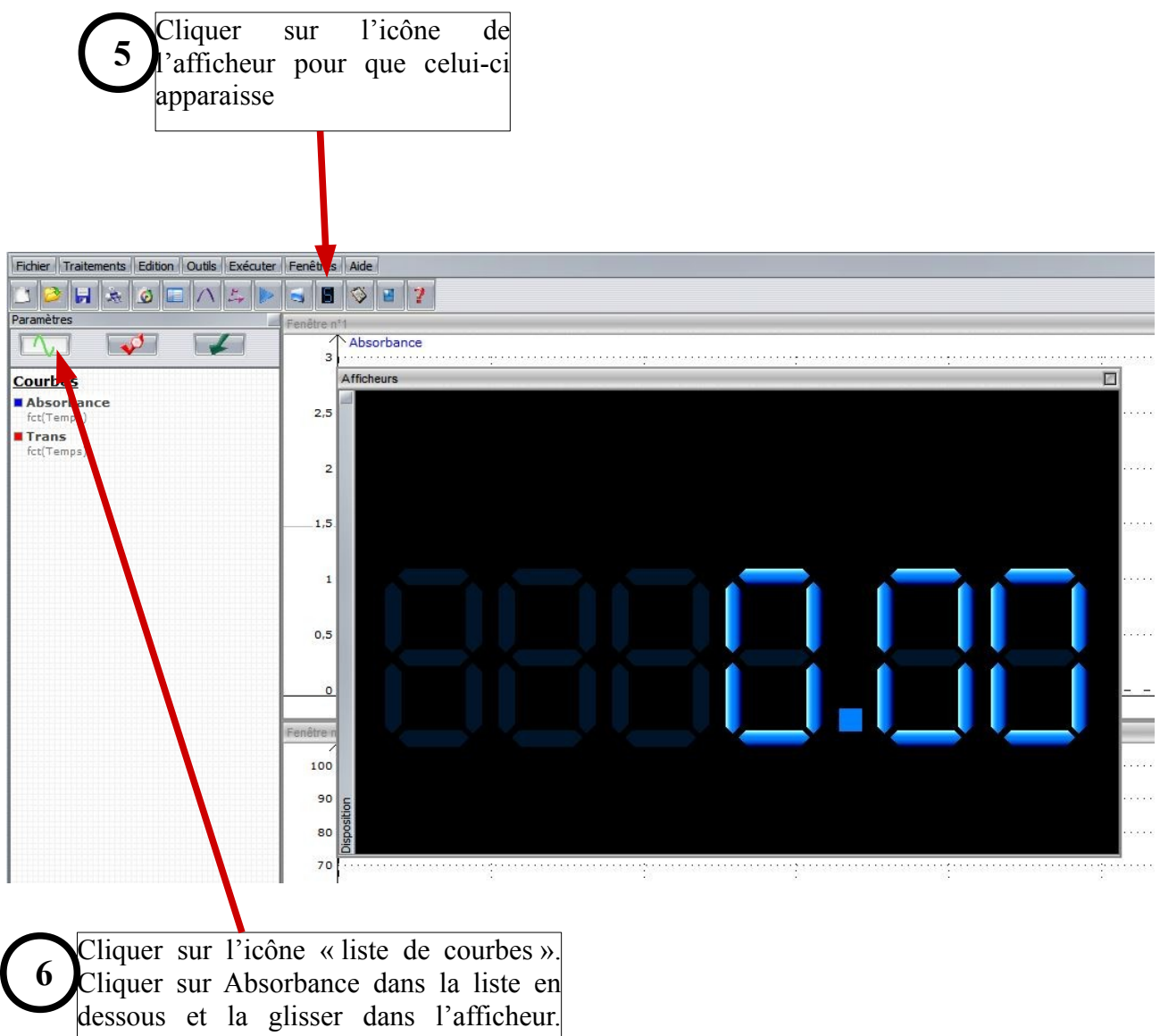

L'absorbance s'affiche.

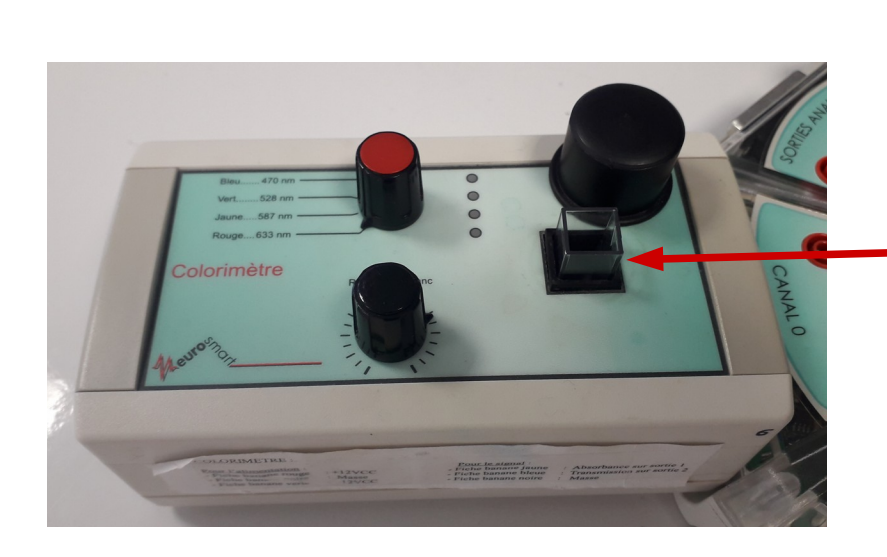

7 Prélever un échantillon de solution et le verser dans une cuve propre .

L'introduire dans le porte-cuve, recouvrir avec le capot noir et lancer la mesure (touche F10).

Noter l'absorbance A de la solution dans le tableau, ainsi de suite pour chaque solution.